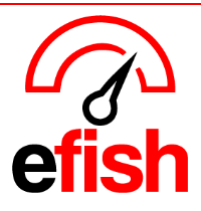

## How to Add Collaborative Daily GM Notes in efish

With our latest update, **Daily GM Notes are now collaborative** — multiple users can enter and edit notes at the same time without losing progress. These notes appear in the **Daily Detail Email** (sent out the following day) for those with permission.

## Featuring:

- Real-time collaboration: Multiple users can now add and edit notes simultaneously without losing any content.
   o efish will let you know who else is writing notes at the same time as you
- Improved note stability and save performance.
- Seamless user experience across devices.

#### To be aware of:

- Collaborative Notes feature only applies to the "GM Journal" section as well as any "Long Text" fields, if you have any "Short Text" or "Number" fields, it's possible they may be over written if another user saves updates to those fields after you. You must click **SAVE** at the bottom once you are ready to save your notes before leaving the page so any entries in those fields are not lost.
  - To configure your locations Notes fields or change them all to Long Text, navigate to Administration > Location Settings > Custom Tracking Tab > and change the "input type" field to "Long Text" to ensure collab notes are enabled for that field.

|                                                                                                    |                |            |         |       |           |            |           |            |                       | Location      | n: Beach Blonde |              | Go            |               |               |
|----------------------------------------------------------------------------------------------------|----------------|------------|---------|-------|-----------|------------|-----------|------------|-----------------------|---------------|-----------------|--------------|---------------|---------------|---------------|
| General                                                                                                    | Payments       | Categories | Budgets | Items | Inventory | Labor      | Paid Outs | Discounts  | Custom Tracking       | Cash Banks    | Closed Days     | Tips         | Shifts        |               |               |
| Custom items to collect, e.g. Bread Waste or Liquor Losses. These items can be updated in the modules you select below, e.g. Daily Journal or Weekly Journal. |                |            |         |       |           |            |           |            |                       |               |                 |              |               |               |               |
| Item L                                                                                                    | abel           |            |         |       |           |            | Inp       | ut Type    |                       |               | Active          |              | Мо            | dules         |               |
| 1. Op                                                                                                    | ening Manager  |            |         |       |           |            | L         | ong Text 🗸 |                       |               |                 | <b>~</b>     | Da            | ily Journal:  | 🗹 Required: 🗹 |
|                                                                                                    |                |            |         |       |           |            |           |            | We                    | ekly Journal: | 🗹 Required: 🗹   |              |               |               |               |
| 2. Closing Manager                                                                                                    |                |            |         |       | ~         | Short Text |           |            | <ul> <li>✓</li> </ul> |               |                 | ily Journal: | 🗹 Required: 🗌 |               |               |
|                                                                                                    |                |            |         |       |           |            |           | Number     |                       |               |                 |              | We            | ekly Journal: | Z Required: 🗌 |
| 3. Sch                                                                                                    | nedule Feedbac | k          |         |       |           |            | N         | umber 🗸    |                       |               |                 | <b>~</b>     | Da            | ily Journal:  | 🗸 Required: 🗸 |
|                                                                                                    |                |            |         |       |           |            |           |            |                       |               |                 |              | We            | ekly Journal: | Z Required:   |
|                                                                                                    |                |            |         |       |           |            |           |            |                       |               | Submit Char     | nges         |               |               |               |

## Accessing Daily GM Notes from the Daily Journal:

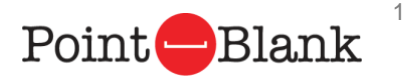

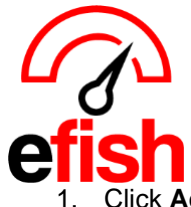

Click Add/Edit GM Entries in the upper-right corner of the Daily Journal screen.

# Entering Notes in the GM Reporting Tab:

|                    | 2. Need Help?                    | Operations   | ✓ Repo  | rting 👻 Acco               | unting 👻 Adr             | ministration + | Home +  |               |         |                                    |             | Aim        | Sign Out         |   |
|--------------------|----------------------------------|--------------|---------|----------------------------|--------------------------|----------------|---------|---------------|---------|------------------------------------|-------------|------------|------------------|---|
| are now logged in. |                                  |              |         |                            |                          |                |         |               |         |                                    |             |            |                  |   |
|                    | Send Message                     | 1            |         |                            |                          |                |         |               |         |                                    |             | <b>X</b> ( | Message History  |   |
|                    |                                  |              |         |                            |                          |                |         |               |         |                                    |             |            |                  | 2 |
|                    |                                  |              |         | Dai                        | ily Journa               | al for Ti      | iesday, | March 1       | 8, 202! | 5                                  |             |            |                  |   |
| -                  | Mon < Tue 03/18/2025 => Wed      |              |         | d                          | Location: Beach Bionde V |                |         |               |         | Add/Edit GM Entries C Reimport POS |             |            | eimport POS Data |   |
|                    |                                  |              |         |                            |                          |                |         |               |         |                                    | Jm          |            |                  |   |
|                    | w                                | eek To Date  | Last    | /ear %                     |                          | Period To D    | ate     | Last year     | %       | Yea                                | r To Date   | Last ye    | ar %             |   |
|                    | Net                              | \$186,395.78 | 1       | \$0.00 +100.0 <sup>4</sup> | %                        | \$4,085,04     | 5.87    | \$0.00        | +100.0% | \$4                                | .085,045.87 | \$0.       | .00 +100.0%      |   |
|                    |                                  |              |         |                            |                          |                |         |               |         |                                    |             |            |                  | - |
|                    | Sales Categor                    | es Discount  | s/Comps | Voids Lab                  | or Items                 | Profit Cente   | ns Emp  | loyee Summary |         |                                    |             |            |                  |   |
|                    | Day Totals                       |              |         |                            |                          |                |         |               |         |                                    |             |            |                  |   |
|                    |                                  |              |         |                            |                          |                |         | Guests/       |         | SPMH<br>Sales Per                  |             | Labor      |                  |   |
|                    | Date 2025.02.18                  | Net Sales    | %       | Discounts                  | % of Sales               | Checks         | %       | Customers     | PPA     | Man Hour                           | %           | Cost       | % of Sales       |   |
|                    | Tuesday                          |              |         |                            | 4.0 #                    |                |         | 410           | 455.05  | 442.000                            |             |            |                  |   |
|                    | Last Wook 1                      | \$12,938.78  | +83.4%  | \$1,121.37                 | 8.7%                     | 402            | -1.2%   | 428           | \$30.23 | \$128.23                           | +77.4%      | \$997.78   | 7.7%             |   |
|                    | Last Month 1                     | \$3,543.16   | +569.6% | \$688.46                   | 19.4%                    | 68             | +483.6% | 71            | \$49.90 | \$24.49                            | +828.9%     | \$1,576.26 | 44.5%            |   |
|                    | Last Year (NO DATA)<br>0319/2024 |              |         |                            |                          |                |         |               |         |                                    |             |            |                  |   |
|                    |                                  |              |         |                            |                          |                |         |               |         |                                    |             |            |                  |   |

1. Inside the **GM Reporting Tab**, enter notes in each applicable field:

| Add/Edit GM Entries                                                                                                    |                                                |
|----------------------------------------------------------------------------------------------------|------------------------------------------------|
|                                                                                                    | Beach Blondo ✓<br>Sat< Sun 03/23/2025 m ⇒ Mion |
| BEA                                                                                                    | CH BLONDE - 03/23/2025                         |
| GM Reporting Cash Reconciliation Paid Outs To Process Inventory Labor Settings                                                                                     |                                                |
| Active Users:                                                                                                    |                                                |
| 1. OPENING MANAGER                                                                                                    |                                                |
| Normal ≎ ¦Ξ ≔ B I U                                                                                                    |                                                |
| User # 1 Typed this<br>User # 2 Typed this AFTER User 1 completing and saving their notes                                                                          |                                                |
| 2. Closing User # 1 Typed this                                                                                                    |                                                |
| Manager                                                                                                    |                                                |
| 5. screedue 1.00<br>Feedback                                                                                                    |                                                |
| G M J O U R N A L                                                                                                    |                                                |
| Normal ≑ ⊨≣ B I U                                                                                                    |                                                |
| User # 1 Typed this<br>User # 2 Typed this prior to User 1 completing and saving their notes<br>User # 2 Typed this AFTER User 1 completing and saving their notes |                                                |
|                                                                                                    |                                                |
| User # 1 Typed this                                                                                                    |                                                |
| Gael # 2 Typed this prior to Gael 1 compreting and saving their notes                                                                                              |                                                |
| </td <td></td>                                                                                                    |                                                |
|                                                                                                    |                                                |
| Send Email Upon Saving                                                                                                    |                                                |
| Save Cancel                                                                                                    |                                                |
|                                                                                                    |                                                |
| How to Add Collaborative Daily GM Notes in efish 2025                                                                                                    | PointBlank                                     |

2

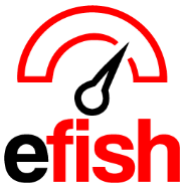

- efish will let you know who else is writing notes at the same time as you if anyone starts a new note while you are writing yours, both your changes will be saved.
- 2. **GM Journal** use this for the **most important notes**, as it is featured prominently in the Daily Detail Email.

## When you're done:

- 1. To have it emailed automatically the next day, simply click Save.
- 2. To send an update to a previous daily detail email immediately, check Send Email Upon Saving and click Save.

## You can view the Daily Detail Email at any time:

- 1. Go to efish > Operations > Daily Detail Email (Only visible if your role has permission)
- 2. Inside, you'll see all the GM Notes for the selected date.

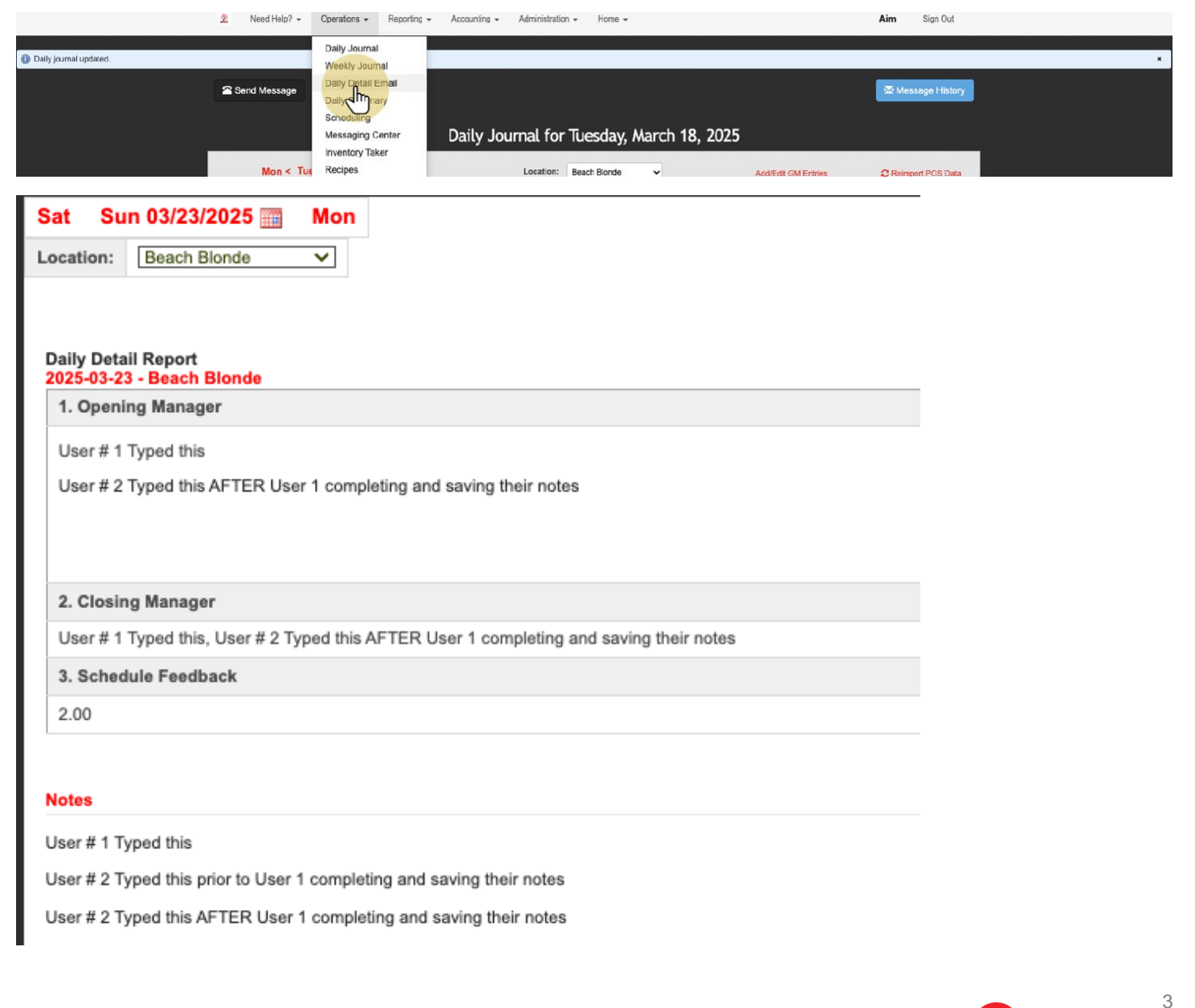